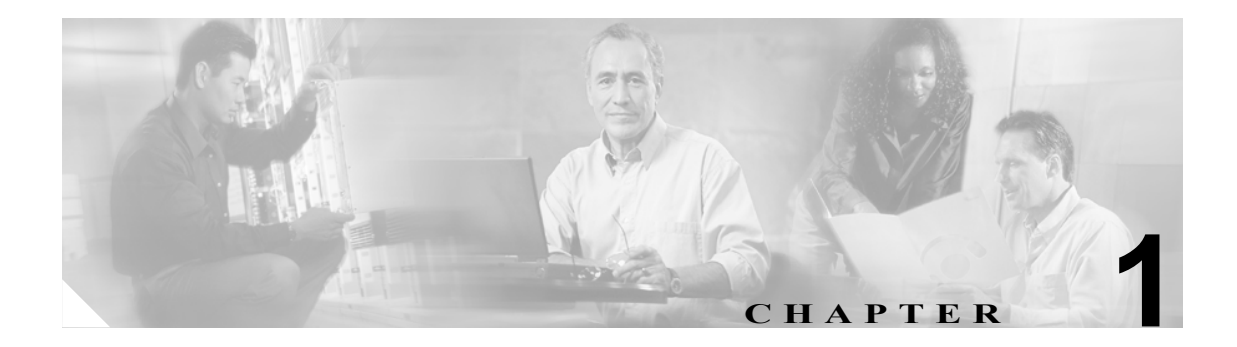

# Cisco Personal Communications Assistant へのアクセスの設定

Cisco Personal Communications Assistant (PCA) は、Cisco Unity Web ツールにアクセスできるポータ ルで、ユーザはこのツールを使用すると、Cisco Unity Connection でメッセージおよび個人設定を管 理できます。Cisco Unity Web ツールには、Cisco Unity Assistant、Cisco Unity Inbox、および Cisco Unity パーソナル着信転送ルールがあります。Cisco PCA は、インストール時に Connection サーバにイン ストールされます。

この章にある次の項を参照してください。

- Cisco PCA にアクセスするためのインターネットブラウザの設定 (P.1-2)
- Cisco PCA パスワードの保護と変更 (P.1-4)
- 低帯域幅環境のための Cisco Unity Inbox のカスタマイズ (P.1-5)
- SSL 使用時のセキュリティ警告の管理 (P.1-6)

# Cisco PCA にアクセスするためのインターネット ブラウザの設定

Cisco PCA および Web ツールを使用するには、各ユーザ ワークステーション上のブラウザを設定す る必要があります。コンピュータにインストールされているブラウザに応じて、適切な項を参照し てください。

- Apple Safari (P.1-2)
- Microsoft Internet Explorer (P.1-2)
- Mozilla Firefox (P.1-3)

(ブラウザのバージョン サポートについては、

http://www.cisco.com/en/US/products/ps6509/products\_device\_support\_tables\_list.html から入手可能な 『*互換性マトリクス: Cisco Unity Connection とユーザ ワークステーション上のソフトウェア*』を参 照してください。)

Cisco PCA で使用される GUI 言語を変更するには、インターネット ブラウザで言語を選択します。 ブラウザで選択する言語は、Cisco PCA が提供する言語のいずれかである必要があります。サポー トされている言語のリストについては、

http://www.cisco.com/en/US/products/ps6509/prod\_release\_notes\_list.html から入手可能な『Release Notes for Cisco Unity Connection』の「Available Languages for Cisco Unity Connection Components」の項を参照してください。

### Apple Safari

Cisco PCA にアクセスするには、次の作業を実行して Safari を設定します。

- 1. 最新の Java 2 Platform, Standard Edition (J2SE) Runtime Environment 5.0 Release 3 以降をインストールします。
- 2. 次に示すように Safari を設定します。
  - a. Java を有効にする。
  - **b.** Java スクリプトを有効にする。
  - C. 移動したサイトからのみクッキーを受け入れる。

#### Microsoft Internet Explorer

Cisco PCA にアクセスするには、次の作業を実行して Internet Explorer を設定します。

- 1. 最新の Java 2 Platform, Standard Edition (J2SE) Runtime Environment 5.0 Update 6 (1.5.0\_06) 以降をインストールします。
- 2. 次に示すように Internet Explorer を設定します。
  - a. アクティブ スクリプトを有効にする。
  - **b.** ActiveX コントロールをダウンロードして実行する。
  - C. Java スクリプトを有効にする。
  - **d.** ファーストパーティのクッキーを受け入れる(注:必要に応じて、サードパーティのクッ キーをブロックするように Internet Explorer を設定することもできます)。
  - e. 一時的なインターネットファイルの新しいバージョンを自動的にチェックする。
  - f. [中 高] のプライバシーを有効にする。

## **Mozilla Firefox**

Cisco PCA にアクセスするには、次の作業を実行して Firefox を設定します。

コンピュータのオペレーティングシステムに応じて、適切なソフトウェアをインストールします。

| Mac OS X | a. 最新の Java 2 Platform, Standard Edition (J2SE) Runtime Environment 5.0 Release 3 以降をインストールします。                                                                               |
|----------|----------------------------------------------------------------------------------------------------|
|          | <b>b.</b> Java Embedding Plugin for Mac OS X バージョン 0.9.5 以降をインストールしま $_{_{_{_{_{_{_{_{_}}}}}}}^{_{_{_1}}}}$                                                                   |
| Red Hat  | a. Alsa-project.org の Web サイトにあるサウンドカードサポートマトリックス<br>を参照して、正しいサウンドカードを使用していることを確認します。                                                                                         |
|          |                                                                                                    |
|          | <ul> <li>J2SE ソフトウェアは、Advanced Linux Sound Architecture (ALSA) ドライ<br/>バを使用して、システム サウンド デバイスにアクセスし、再生および録<br/>音機能を制御します。サウンド カードによっては、再生および録音機能<br/>が制限される場合があります。</li> </ul> |
|          | <b>b.</b> Alsa-project.org の Web サイトから、Advanced Linux Sound Architecture (ALSA)<br>ドライバ バージョン 1.0.9 以降をインストールします。                                                             |
|          | <b>c.</b> 最新の Java 2 Platform, Standard Edition (J2SE) Runtime Environment 5.0 Update 6 (1.5.0_06) 以降をインストールします。                                                              |
| Windows  | 最新の Java 2 Platform, Standard Edition (J2SE) Runtime Environment 5.0 Update 6 (150,06) 以降をインストールします。                                                                          |
|          |                                                                                                    |

1. Java Embedding Plugin for Mac OS X は、Firefox バージョン 1.5.0.1 以降に付属しています。

- 2. 次に示すように Firefox を設定します。
  - **a.** Java を有効にする。
  - **b**. [JavaScript を有効にする] > [JavaScript 詳細設定] で [画像を別のものに置き換える]。
  - **C.** クッキー を有効にする (セキュリティのため、[元の Web サイトからの クッキー のみ保存する] に設定することをお勧めします)。

# Cisco PCA パスワードの保護と変更

ユーザは Cisco PCA にログオンするときに、ユーザ名とパスワードを入力します。Cisco PCA パス ワードは Cisco Unity Connection 電話パスワードとは無関係です。また、2 つのパスワードは同期さ れていません。

(注)

Cisco PCA パスワードは、Cisco Unity Connection Administration で「Web アプリケーション パスワード」とみなされます。

ユーザパスワードの変更は、ユーザアカウントの作成後に Cisco Unity Connection Administration で 行うことができます。各ユーザには一意のパスワードを割り当てる必要があります。長くて(8文 字以上)、単純でないパスワードを指定する必要があります。Cisco PCA の場合、単純でないパス ワードの属性は次のとおりです。

- 大文字、小文字、数値、または記号の4つの文字のうち、少なくとも3つが必要。
- ユーザ名やそれを逆にしたものは使用できない。
- プライマリ内線番号やそれを逆にしたものは使用できない。
- 文字は4回以上続けて使用できない(たとえば!Cooool)。
- 文字列全体を昇順または降順の連続(たとえば abcdef や fedcba)にすることはできない。

ユーザアカウントの設定方法によっては、ユーザが最初にログオンしたときに Cisco PCA パスワードを変更するよう要求できます。ユーザには、Cisco PCA パスワードを変更する場合は必ず安全な パスワードを入力するよう推奨します。または、その入力をユーザに要求するように、Cisco PCA の安全なパスワードのポリシーを設定します。ログオン ポリシー、パスワード ポリシー、および ロックアウト ポリシーは、Connection Administration の [Edit Authentication Rules] ページで定義しま す。

ユーザが Cisco PCA パスワードを変更できるのは、Cisco Unity Assistant を使用する場合のみです。 Connection ガイダンスを使用して変更することはできません。

ユーザは、電話パスワードと Cisco PCA パスワードが同じであると考えている可能性があります。 その結果、初回登録時に Connection ガイダンスで電話パスワードの変更を要求されたときに、両方 のパスワードが変更されると考える場合があります。このため、Cisco PCA パスワードを保護する ように要求しても、多くのユーザがこれを考慮しない場合があります。

デフォルトのボイスメールパスワードおよび Web アプリケーションパスワードは、作成した各ユー ザアカウントに適用されます。これらのパスワードは、インストール時にデフォルトの Voice Mail User テンプレートに対して設定されたデフォルトであるか (Cisco Unity Connection Configuration Assistant の [Set Default User Template Password] ページで設定)、またはアカウントの作成時に選択し たユーザ テンプレートの [Change Password] ページで設定されたデフォルトです。システムのセ キュリティを強化するために、両方のパスワードをできる限り早く変更するようユーザに指示する と共に、パスワードの複雑さを規定するルールを適用してください。

## 低帯域幅環境のための Cisco Unity Inbox のカスタマイズ

低帯域幅環境(たとえば、低速モデムまたは支社での使用)でコンピュータのスピーカを使用して 録音を再生する場合、最適なパフォーマンスと音質を得るには、メッセージをダウンロードしてか ら再生する必要があります。

再生中に Cisco Unity Connection サーバからストリーミングするのではなく、メッセージをダウン ロードするように Cisco Unity Inbox をカスタマイズするには、次の作業を実行して、ユーザワーク ステーションごとに [機能] の設定を変更します(該当する場合)。または、この設定の変更方法 について、ユーザには 『*Cisco Unity Connection ユーザ ガイド*』を参照してもらいます。

## メッセージを再生前にダウンロードするように Cisco Unity Inbox をカスタマイズする

- ステップ1 Cisco PCA のホームページで、Cisco Unity Inbox リンクをクリックします。
- **ステップ2** Cisco Unity Inbox で、Media Master を含むページに移動します(たとえば、新しいメッセージのア イコンをクリックして新しいメッセージ ウィンドウを開きます)。
- ステップ3 Media Master のオプションメニューで、[再生と録音] をクリックします。
- **ステップ4** [再生と録音の設定] ダイアログボックスの [機能] で、**[再生前にすべてのメッセージをダウン ロードする]** をクリックします。
- **ステップ5** [OK] をクリックします。

## SSL 使用時のセキュリティ警告の管理

Cisco PCA から Connection へのアクセスをセキュリティで保護するために SSL 証明書を Cisco Unity Connection サーバにインストールした場合は、証明書をユーザ ワークステーション上の信頼できる ルート ストアに追加することが必要になる場合があります。証明書をユーザ ワークステーション にインストールしなくても、ユーザは Cisco PCA を使用できます。ただし、Web ブラウザには、サ イトの真正性が検証できないためコンテンツが信頼できないことをユーザに警告するメッセージ が表示されます。Connection サーバへの接続に使用される URL が、Cisco Unity Connection ソフト ウェア インストール時のサーバのホスト名と異なる場合にも、この警告メッセージが表示されるこ とがあります。

IMAP 電子メールクライアントから Connection へのアクセスをセキュリティで保護するために SSL 証明書をインストールした場合は、証明書をユーザ ワークステーション上の信頼できるルート ス トアに追加することが必要になる場合があります。Connection との連携がサポートされている IMAP 電子メール クライアントの中には、SSL セキュリティ メッセージが表示されるものと、表示 されないものがあります。

クライアント コンピュータが Windows Server 2003 を実行しており、ユーザが Internet Explorer 6.0 を使用して Cisco Personal Communications Assistant にアクセスする場合は、次の「Cisco Unity Connection サーバを Internet Explorer 2003 の信頼済みサイトのリストに追加する」の手順をユーザ に知らせてください。この手順は、Cisco Unity Connection サーバを、信頼済みサイトのリストに追 加するためのものです。Cisco PCA を正常に動作させるには、この追加の設定手順をそのユーザ ワークステーションで実行する必要があります。

Cisco Unity Connection サーバを Internet Explorer 2003 の信頼済みサイトのリストに追加する

- ステップ1 [Cisco Personal Communications Assistant] ログイン ページを開きます。Cisco PCA にログインする必要はありません。
- **ステップ2** Internet Explorer の [ファイル] メニューで、[このサイトを追加] > [信頼済みサイト ゾーン] を クリックします。
- **ステップ3** [信頼済みサイト] ダイアログボックスで、[追加] をクリックします。
- ステップ4 [閉じる]をクリックして、[信頼済みサイト]ダイアログボックスを閉じます。
- ステップ5 Internet Explorer を再起動します。